# FSNI Exchange Payments and Statements Portal

**Supplier User Guide** 

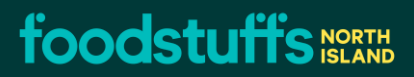

### **Foodstuffs Exchange – Statement & Payments**

#### Overview

The new Statements & Payments feature allows the suppliers to self-serve to the payment information. This will enable you to reconcile your account on the exchange by simply uploading the statement to the exchange.

#### **Detailed Instructions**

Log in to the Foodstuffs exchange by entering your registered credentials:

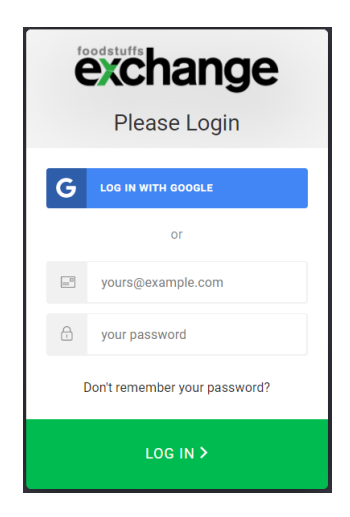

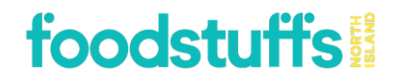

1. Below is the landing page once you log in to the FSNI exchange:

| <b>exchange</b>                                       | Upload statement                                        |                |
|-------------------------------------------------------|---------------------------------------------------------|----------------|
| 네 Dashboard                                           | Select a file for upload                                |                |
| <ul> <li>Purchase orders</li> <li>Invoices</li> </ul> | Choose File No file chosen                              |                |
| Claims & credits                                      | Upload file Verify file Download statement CSV template |                |
| 🗒 Statements & payments                               |                                                         |                |
| Upload statement<br>FSNI statement reconciliation     | Feedback                                                | File           |
| T Products                                            |                                                         |                |
| Document tracking                                     | No file found.                                          | No file found. |
| 🕲 Company admin                                       |                                                         |                |
| S Contacts                                            |                                                         |                |
| E News                                                |                                                         |                |
| ⑦ Help                                                |                                                         |                |

2. The statement will need to be completed in the pre-set format. A template can be downloaded by clicking on the below highlighted button or please click on this <u>link</u>.

| exchange<br>viili                                 | Upload statement           | _                               |   |                |  |
|---------------------------------------------------|----------------------------|---------------------------------|---|----------------|--|
| 🔟 Dashboard                                       | 🔓 Select a file for upload |                                 |   |                |  |
| Purchase orders                                   | Chasse File No file sheeps |                                 |   |                |  |
| 🖞 Invoices                                        | Choose File No file chosen |                                 |   |                |  |
| 🍰 Claims & credits                                | Upload file Verify file    | Download statement CSV template |   |                |  |
| Statements & payments                             |                            |                                 | ) |                |  |
| Upload statement<br>FSNI statement reconciliation | Feedback                   |                                 |   | File           |  |
| Document tracking                                 | No file found.             |                                 |   | No file found. |  |
| 🕲 Company admin                                   |                            |                                 |   |                |  |
| 🙇 Contacts                                        |                            |                                 |   |                |  |
| E News                                            |                            |                                 |   |                |  |
| Help                                              |                            |                                 |   |                |  |

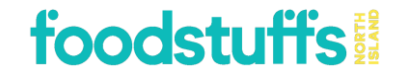

## 3. Below is the required format for the statement to be completed in, please note the below mandatory fields and description.

| CUSTOMER_COMPANY | SUPPLIER_COMPANY      | GST_NUMBER       | CURRENCY | STMT_DATE           | OPENING_BALANCE | CLOSING_BALANCE | STMT_REFERENCE         |                 |                   |                                |            |
|------------------|-----------------------|------------------|----------|---------------------|-----------------|-----------------|------------------------|-----------------|-------------------|--------------------------------|------------|
|                  |                       |                  |          |                     |                 |                 |                        |                 |                   |                                |            |
| TRANSACTION_TYPE | TRANSACTION_REFERENCE | TRANSACTION_DATE | SUB_STMT | SUPPLIER_STORE_CODE | PO_NO           | REFERENCE2      | TRANSACTION_NET_AMOUNT | TRANSACTION_GST | TRANSACTION_TOTAL | TRANSACTION_OUTSTANDING_BALANC | e linetext |

|                        | Mandatory |                                                                            |  |
|------------------------|-----------|----------------------------------------------------------------------------|--|
| CSV Field              | Field     | Field Description                                                          |  |
| CUSTOMER_COMPANY       | Yes       | Please insert '123' for FSNI this will not change                          |  |
| SUPPLIER_COMPANY       | Yes       | Your EAN number, note the below example where to locate this               |  |
| GST_NUMBER             | Yes       | Your company GST number                                                    |  |
| CURRENCY               | Yes       | Please insert 'NZD' this will not change                                   |  |
| STMT_DATE              | Yes       | Please insert Statement date i.e 31/12/2022                                |  |
| OPENING_BALANCE        | Yes       | Statement opening balance, or insert '0'                                   |  |
| CLOSING_BALANCE        | Yes       | Total balance of the statement                                             |  |
| STMT_REFERENCE         | Yes       | Please insert statement identification i.e 31/12/2022                      |  |
| TRANSACTION_TYPE       | No        | Credit or Invoice                                                          |  |
| TRANSACTION_REFERENCE  | Yes       | Document / Invoice reference                                               |  |
|                        |           | Date of document, please note the formatting example below                 |  |
| TRANSACTION_DATE       | Yes       | (dd/mm/yyyy)                                                               |  |
| SUB_STMT               | No        | FSNI Store number                                                          |  |
| SUPPLIER_STORE_CODE    | No        | Your store reference number                                                |  |
| REFERENCE2             | Yes       | Comments if available if not please use PO or Document / Invoice reference |  |
| TRANSACTION_NET_AMOUNT | No        | Document amount excl GST                                                   |  |
| TRANSACTION_GST        | No        | Document GST total                                                         |  |
| TRANSACTION_TOTAL      | Yes       | Document total including GST                                               |  |
| TRANSACTION_TOTAL      | Yes       | Outstanding balance, if not paid or populate the Document total as above   |  |
| LINETEXT               | No        | Free text (if any)                                                         |  |

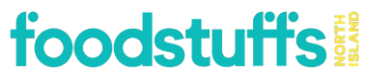

**Note** – Your Company EAN number can be located via the exchange please follow the below path under Contacts

| exchange                                                                                                    | Contacts » FSNI Store Made Article                                                                                                    | s » Details                                                                                                    |                                                                                           |
|----------------------------------------------------------------------------------------------------|----------------------------------------------------------------------------------------------------|----------------------------------------------------------------------------------------------------|-------------------------------------------------------------------------------------------|
| v1.28.1<br>ഥ                                                                                                    | 🌣 Manage company                                                                                                    | 💄 Details                                                                                                    |                                                                                           |
| <ul> <li>Purchase orders</li> <li>Invoices</li> <li>Claims &amp; credits</li> <li>Statements &amp; payments</li> <li>Products</li> <li>Document tracking</li> <li>Company admin</li> <li>Contacts</li> </ul> | Details         Food safety         View employees         Image content of the second second se | Company logo<br>Company code<br>Company type                                                                               | Add Iogo<br>90033078 2<br>Supplier                                                        |
| <ul> <li>Solution</li> <li>Solution</li> <li>FSNI Contacts</li> <li>News</li> <li>Help</li> </ul>                                                                                                    | Print record<br>Download CSV                                                                                                    | Company name *<br>Trading as *<br>NZBN<br>Website<br>Email<br>Phone<br>Fax<br>GST rate *<br>GST no. *<br>Emergency contact | FSNI Store Made Articles<br>FSNI Store Made Articles<br>9429040750835<br>15%<br>111111111 |
| CURRENT STATS                                                                                                    |                                                                                                    | Replenishment<br>contact<br>Food safety contact<br>Primary business<br>categories *<br>(none)<br>Additional business in    | (0 selected)                                                                              |

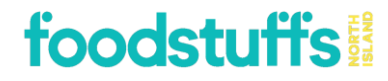

**Note** – The dates in Columns TRANSACTION\_DATE and STMT\_DATE must be in dd/mm/yyyy format. You can do so by highlighting all the cells that contain date, right click>format cells>custom

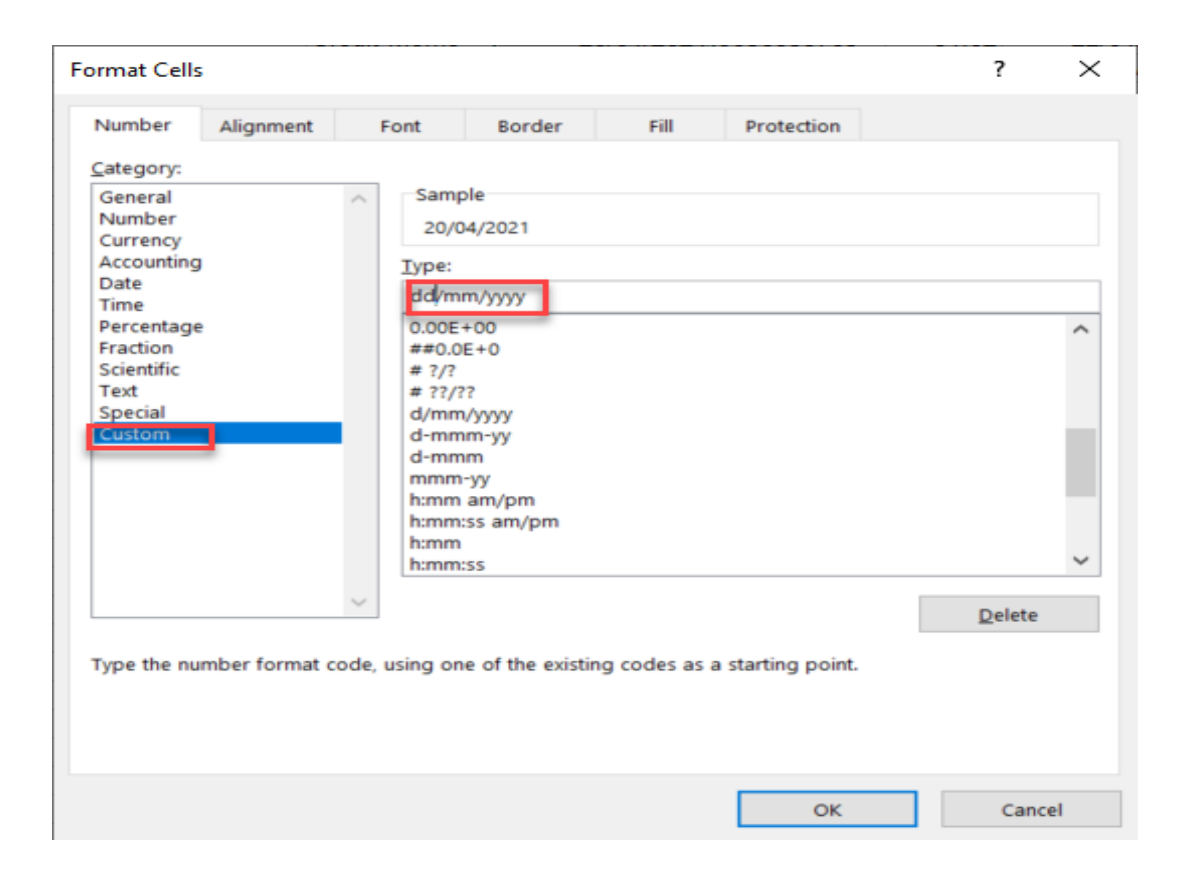

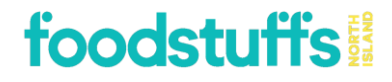

4. Once the statement has been completed in the required format and saved on your drive, click on "Choose File", and locate the file from where this was saved.

|                                                   | Upload statement                            |                |
|---------------------------------------------------|---------------------------------------------|----------------|
| 네 Dashboard                                       | Select a file for upload                    |                |
| Purchase orders                                   |                                             |                |
| Invoices                                          |                                             |                |
| 🍰 Claims & credits                                | Uplead file Download statement CSV template |                |
| 📕 Statements & payments                           |                                             |                |
| Upload statement<br>FSNI statement reconciliation | Feedback                                    | File           |
| Products                                          | No file found.                              | No file found. |
| Company admin                                     |                                             |                |
| 🙎 Contacts                                        |                                             |                |
| 🖽 News                                            |                                             |                |
| Help                                              |                                             |                |

5. You can then click on "Verify File" to check if the file is valid before uploading it.

| exchange                                          | Upload statement           |                                 |  |               |  |
|---------------------------------------------------|----------------------------|---------------------------------|--|---------------|--|
| U.T.S                                             | Select a file for upload   |                                 |  |               |  |
| Purchase orders                                   | Ohanna Fila Na fila abasan |                                 |  |               |  |
| Invoices                                          | Choose File No file chosen | )                               |  |               |  |
| 🍰 Claims & credits                                | Upload file Verify file    | Download statement CSV template |  |               |  |
| 📕 Statements & payments                           |                            | )                               |  |               |  |
| Upload statement<br>FSNI statement reconciliation | Feedback                   |                                 |  | File          |  |
| Products                                          | No file found              |                                 |  | No file found |  |
| Document tracking                                 | No file found.             |                                 |  | No nic Iodna. |  |
| Company admin                                     |                            |                                 |  |               |  |
| 🚨 Contacts                                        |                            |                                 |  |               |  |
| E News                                            |                            |                                 |  |               |  |
| Help                                              |                            |                                 |  |               |  |

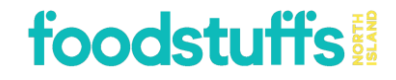

#### 6. If the file contains errors, you will see the detailed explanation of the errors line by line

| Select a file for upload                                                                                                    |                                                                                                    |
|----------------------------------------------------------------------------------------------------|----------------------------------------------------------------------------------------------------|
| Choose File error fileStatpen item csv Upload file Verify file Download statement CSV template                                                                                                    |                                                                                                    |
| Feedback                                                                                                    | File                                                                                                    |
| File name: error fileStatement_Upload_Matched items for open item.csv<br>File size: 18675<br>Line 1 field 'TRANSACTION_DATE' error: The value '35/07/2020' is not a date in the expected format<br>'dd/mm/ygy'.<br>Line 3 field 'TRANSACTION_DATE' error: The value '1/07/2020' is not a date in the expected format<br>'dd/my/ygy'.<br>Line 5 field 'TRANSACTION_DATE' error: The value '6/07/2020' is not a date in the expected format<br>'dd/my/ygy'.<br>Line 6 field 'TRANSACTION_DATE' error: The value '8/07/2020' is not a date in the expected format<br>'dd/my/ygy'.<br>Line 6 field 'TRANSACTION_DATE' error: The value '8/08/2020' is not a date in the expected format<br>'dd/my/ygy'.<br>Line 9 field 'TRANSACTION_DATE' error: The value '3/08/2020' is not a date in the expected format<br>'dd/my/ygy'.<br>Line 10 field 'TRANSACTION_DATE' error: The value '2/08/2020' is not a date in the expected format<br>'dd/my/ygy'.<br>Line 10 field 'TRANSACTION_DATE' error: The value '2/11/2020' is not a date in the expected format<br>'dd/my/ygy'.<br>Line 14 field 'TRANSACTION_DATE' error: The value '2/11/2020' is not a date in the expected format<br>'dd/my/ygy'.<br>Line 14 field 'TRANSACTION_DATE' error: The value '2/11/2020' is not a date in the expected format<br>'dd/my/ygy'.<br>Line 14 field 'TRANSACTION_DATE' error: The value '2/11/2020' is not a date in the expected format<br>'dd/my/ygy'.<br>Line 15 field 'TRANSACTION_DATE' error: The value '2/11/2020' is not a date in the expected format<br>'dd/my/ygy'.<br>Line 15 field 'TRANSACTION_DATE' error: The value '2/11/2020' is not a date in the expected format<br>'dd/my/ygy'.<br>Line 15 field 'TRANSACTION_DATE' error: The value '2/11/2020' is not a date in the expected format<br>'dd/my/ygy'.<br>Line 15 field 'TRANSACTION_DATE' error: The value '2/11/2020' is not a date in the expected format<br>'dd/my/ygy'. | CUSTOMER, COMPANY, SUPPLIER, COMPANY, GST_NUMBER, CURRENCY, STMT_DATE, OPENING_BALAN<br>CE, CLOSING, BALANCE, STMT, REFERENCE<br>123,942106,72-406-192,NZD,31/03/2021,0,887115.7,"Scenario 5, 6, 7 Testing",<br>TRANSACTION, TYPE, TRANSACTION, REFERENCE, TRANSACTION, DATE, SUB, STMT, SUPPLIER, STORE, C<br>ODE, PO, ON, REFERENCEZ, TRANSACTION, REFERENCE, TRANSACTION, DATE, SUB, STMT, SUPPLIER, STORE, C<br>ODE, PO, NO, REFERENCEZ, TRANSACTION, REFERENCE, TRANSACTION, GST, TRANSACTION_TOTAL, T<br>RANSACTION, OUTSTANDING, BALANCE, LINETEXT<br>INP15613,3507/12020,Test Statement 2000874,1009, 18000,<br>INP15595,1307/2020,Test Statement 2000874,11595,6,11059,6,<br>INP15785,807/2020,Test Statement 2000874,11594,11,1<br>INP16587,2007/2020,Test Statement 2000874,11524,11,<br>INP16590,5/08/2020,Test Statement 2000874,11524,.11,<br>INP16590,5/08/2020,Test Statement 2000874,1126,58, 162,58,<br>INP16582,5/08/2020,Test Statement 2000874,126,58, 162,58,<br>INP16584,12/08/2020,Test Statement 2000874,126,58, 162,58,<br>INP16754,12/08/2020,Test Statement 2000874,126,58, 162,58,<br>INP16754,12/08/2020,Test Statement 2000874,135,58, 162,58,<br>INP16754,12/08/2020,Test Statement 2000874,136,39,.162,58,<br>INP16754,12/08/2020,Test Statement 2000874,158,58,58,58,58,57,58,57,58,57,58,57,58,57,58,57,59,57,59,57,58,57,58,57,58,57,58,57,59,57,59,57,59,57,59,57,59,57,59,57,59,57,59,57,59,57,59,57,57,57,57,57,57,57,57,57,57,57,57,57,57,57,57,57,57,57,57,57,57,57,57,57,57,57,57,57,57,57,57,57,57,57,57,57,57,57,57,57,57,57,57,57,57,57,57,57,57,57,57,57,57,57,57,57,57,57,57,57,57,57,57,57,57,57,57,57,57,57,57,57,57,57,57,57,. |
| Line 16 field 'TRANSACTION_DATE' error: The value '2/11/2020' is not a date in the expected format<br>(d/mm/yyyy):<br>Line 17 field 'TRANSACTION_DATE' error: The value '2/11/2020' is not a date in the expected format                                                                                                    | IN918804,2/11/2020,Te Document verification failed. Please review the feedback and try again. × IN918754,2/11/2020,Test Statement 20008/4,590.64,590.64,                                                                                                    |

 If the file is valid, you will see below message upon clicking on Verify File. You can now click on "Upload File"

| Select a file for upload                                     |  |
|--------------------------------------------------------------|--|
| Choose File Statementen items.csv                            |  |
| Upload file Download statement CSV template                  |  |
|                                                              |  |
| Feedback                                                     |  |
| File name: Statement Unload Matched items for open items sty |  |
| File size: 18786                                             |  |
| Statement is valid and complete.                             |  |

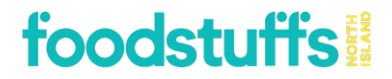

8. Once the file has been successfully loaded, click on "FSNI statement reconciliation"

| e          |                                                   | FSNI stateme  | nt reconci | liations       |  |
|------------|---------------------------------------------------|---------------|------------|----------------|--|
| ы          | Dashboard                                         | Q Search stat | ements     |                |  |
| B          | Purchase orders                                   | Filter by     |            |                |  |
| ≣ <b>₽</b> | Invoices                                          | Reference     |            |                |  |
| 1          | Claims & credits                                  | From date     |            |                |  |
|            | Statements & payments                             | To date       |            |                |  |
|            | Upload statement<br>FSNI statement reconciliation | Search        | Reset      | Export Results |  |
| $\sim$     |                                                   |               |            |                |  |

9. You will be able to see all your statements here that have been successfully loaded. You can also search for a particular statement by the statement reference, or, you can search for statement/s with the date range.

| Q Search stat                                            | ements                    |                |
|----------------------------------------------------------|---------------------------|----------------|
| Filter by<br>Reference<br>From date<br>To date<br>Search | Reset Export Results      |                |
|                                                          |                           |                |
| FSNI Staten                                              | nents                     |                |
| Reference                                                | Supplier                  | Statement date |
| Cleared items wit                                        | Better Drinks Company Ltd | 08 Apr 2021    |
| Cleared items wit                                        | Better Drinks Company Ltd | 31 Mar 2021    |
| Scenario 5, 6, 7 T                                       | Better Drinks Company Ltd | 31 Mar 2021    |
| Scenario 5, 6, 7 T                                       | Better Drinks Company Ltd | 31 Mar 2021    |
| Scenario 5, 6, 7 T                                       | Better Drinks Company Ltd | 31 Mar 2021    |
| Scenario 5, 6, 7 T                                       | Better Drinks Company Ltd | 31 Mar 2021    |
| Scenario 5, 6, 7 T                                       | Better Drinks Company Ltd | 31 Mar 2021    |
| Cleared items wit                                        | Better Drinks Company Ltd | 31 Mar 2021    |
| Cleared items wit                                        | Better Drinks Company Ltd | 31 Mar 2021    |
| 15:40 Vendor inv                                         | Better Drinks Company Ltd | 30 Mar 2021    |
| 11:33 am Cleared                                         | Better Drinks Company Ltd | 30 Mar 2021    |
| 11:33 am Cleared                                         | Better Drinks Company Ltd | 30 Mar 2021    |
| 14:55 Cleared ite                                        | Better Drinks Company Ltd | 30 Mar 2021    |
| 15:24 Open item                                          | Better Drinks Company Ltd | 30 Mar 2021    |

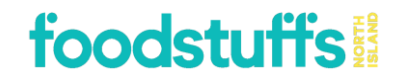

10. You can then click on "Load reconciliation". You can also download the reconciliation by clicking on "Download reconciliation"

| Customer                                                                                                    | Foodstuffs North Island (123)                | Opening balance | 0.00 |  |  |  |
|----------------------------------------------------------------------------------------------------|----------------------------------------------|-----------------|------|--|--|--|
| Statement Date                                                                                                    | 08 Apr 2021                                  | Closing balance |      |  |  |  |
| Reference                                                                                                    | Cleared items with missing and matched items | Currency        | NZD  |  |  |  |
| Load reconciliat                                                                                                    | on Download reconciliation                   |                 |      |  |  |  |
| Reconciliation details                                                                                                    |                                              |                 |      |  |  |  |
| Click "Load reconciliation" to load the reconciliation lines here. Alternatively, click "Download reconciliation" to download the reconciliation lines in a spreadsheet. |                                              |                 |      |  |  |  |

11. Once you have clicked on "Load reconciliation", a window will pop with a message, click on "Load"

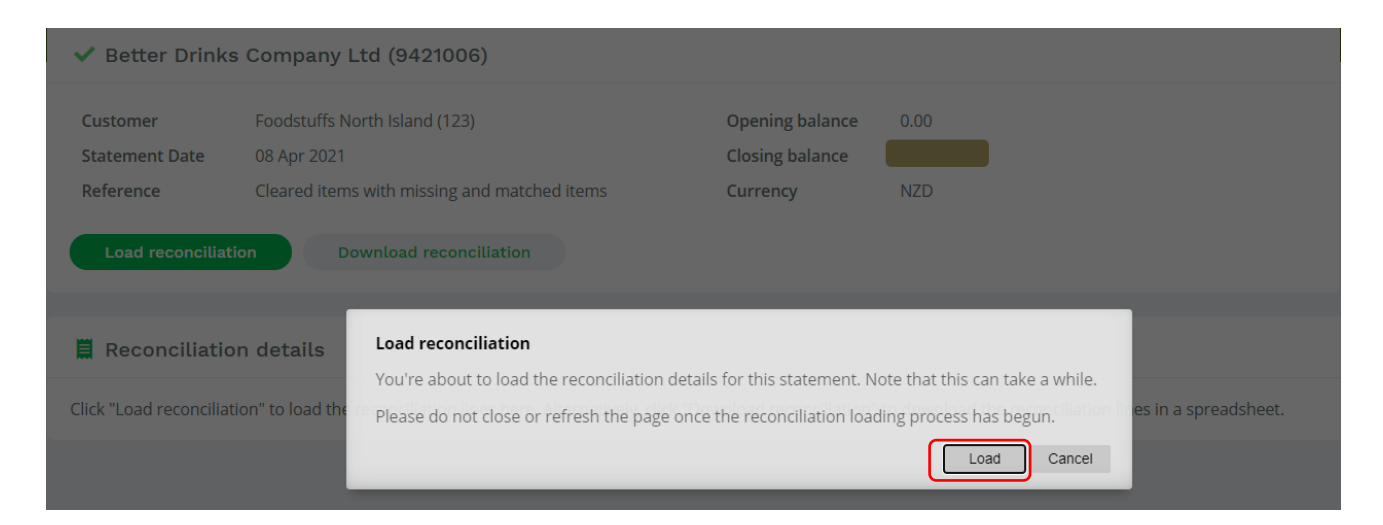

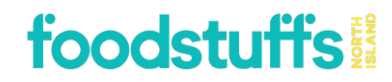

12. Once the reconciliation has been successfully loaded, you will be able to see all the documents on your statement with one the following statuses – Matched (green), Partial (amber) or Missing (red). These are documents that are on the statement.

"Matched" documents – The documents where the document reference, date and amount match correctly and is 'Free for payment'.

| Show match           | ned lines 🛛 🗸     | Show partial lir | nes 🗹 Sh | ow missing line: | s 🗹 Shov         | v supplier docume | ents not on staten | nent 🗌 S      | how FSNI docu      | ments not on state  | ement      | Only include bl | ocked documents   |
|----------------------|-------------------|------------------|----------|------------------|------------------|-------------------|--------------------|---------------|--------------------|---------------------|------------|-----------------|-------------------|
|                      | Statement details | 5                | $\frown$ |                  |                  |                   |                    | Documents i   | n FSNI system      |                     |            |                 |                   |
| Invoice<br>reference | Invoice date      | Amount           | Status   | FSNI Status      | Document<br>date | Reference         | Amount             | Document type | Document<br>source | Document<br>status  | Due date   | Paid date       | Supplier comments |
| IN915785             | 04/12/2020        | -566.99          | Matched  | Open             | 04/12/2020       | IN915785          | -566.99            | Credit Note   | Vendor             | Manager Block       | 31/01/2021 |                 |                   |
| IN916514             | 04/12/2020        | -392.00          | Matched  | Open             | 04/12/2020       | IN916514          | -392.00            | Credit Note   | Vendor             | Invoice<br>required | 31/01/2021 |                 |                   |
| IN916754             | 04/12/2020        | -612.76          | Matched  | Open             | 04/12/2020       | IN916754          | -612.76            | Credit Note   | Vendor             | Free for<br>payment | 31/01/2021 |                 |                   |
| IN915471             | 04/12/2020        | -235.65          | Matched  | Open             | 04/12/2020       | IN915471          | -235.65            | Credit Note   | Vendor             | Free for<br>payment | 31/01/2021 |                 |                   |
| IN915613             | 04/12/2020        | -235.65          | Matched  | Open             | 04/12/2020       | IN915613          | -235.65            | Credit Note   | Vendor             | Free for<br>payment | 31/01/2021 |                 |                   |
| IN915536             | 04/12/2020        | -1,639.11        | Matched  | Open             | 04/12/2020       | IN915536          | -1,639.11          | Credit Note   | Vendor             | Free for<br>payment | 31/01/2021 |                 |                   |

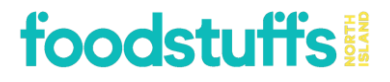

"Missing" documents – Where the documents are present on the statement but not available in FSNI system. Before resubmitting any documents, please contact the FSNI Accounts Payable team by making comments against these (explained in step 15) as these documents could still be pending with the processing team.

| 📕 Reconcil           | Reconciliation details |                         |        |                 |               |                 |                    |               |                 |                    |          |                   |                   |
|----------------------|------------------------|-------------------------|--------|-----------------|---------------|-----------------|--------------------|---------------|-----------------|--------------------|----------|-------------------|-------------------|
| Show match           | ned lines              | Show partial lines      | ☑ Sho  | w missing lines | Show s        | upplier documer | nts not on stateme | ent 🗌 Sho     | ow FSNI docum   | ents not on state  | ment 🗆 O | nly include block | ked documents     |
|                      | Statement det          | tails                   |        | )               |               |                 |                    | Documents i   | n FSNI system   |                    |          |                   |                   |
| Invoice<br>reference | Invoice date           | Amount                  | Status | SNI Status      | Document date | Reference       | Amount             | Document type | Document source | Document<br>status | Due date | Paid date         | Supplier comments |
| test001              | 29/03/2021             | 100. <mark>00 Mi</mark> | ssing  |                 |               |                 |                    |               |                 |                    |          |                   |                   |
| test002              | 29/03/2021             | 200.00 Mi               | ssing  |                 |               |                 |                    |               |                 |                    |          |                   |                   |
| test003              | 29/03/2021             | 300.00 Mi               | ssing  |                 |               |                 |                    |               |                 |                    |          |                   |                   |
| test004              | 29/03/2021             | 400.00 Mi               | ssing  |                 |               |                 |                    |               |                 |                    |          |                   |                   |
| IN919546             | 30/11/2020             | 1,614.40 Mi             | ssing  |                 |               |                 |                    |               |                 |                    |          |                   |                   |

#### "Partial" documents – Where the documents' reference and date match but the not the amount

| 📕 Reconci            | liation details   |                 |         |                    |                  |                  |                    |               |                 |                     |            |                |                   |
|----------------------|-------------------|-----------------|---------|--------------------|------------------|------------------|--------------------|---------------|-----------------|---------------------|------------|----------------|-------------------|
| Show matcl           | ned lines 🗸       | Show partial li | nes 🔽   | Show missing lines | Show             | v supplier docum | ents not on staten | nent 🗌 S      | how FSNI docu   | iments not on sta   | atement    | Only include b | locked documents  |
|                      | Statement details | 5 (             |         |                    |                  |                  |                    | Documents i   | n FSNI system   |                     |            |                |                   |
| Invoice<br>reference | Invoice date      | Amount          | Status  | F5NI Status        | Document<br>date | Reference        | Amount             | Document type | Document source | Document<br>status  | Due date   | Paid date      | Supplier comments |
| IN918857             | 02/11/2020        | 520.00          | Partial | Cpen               | 02/11/2020       | IN918857         | 511.04             | Invoice       | Vendor          | Free for<br>payment | 31/12/2020 |                |                   |
| IN918854             | 02/11/2020        | 550.00          | Partial | Cpen               | 02/11/2020       | IN918854         | 590.64             | Invoice       | Vendor          | Free for<br>payment | 31/12/2020 |                |                   |
| IN918851             | 02/11/2020        | 12,746.85       | Partial | Cpen               | 02/11/2020       | IN918851         | 12,746.65          | Invoice       | Vendor          | Free for<br>payment | 31/12/2020 |                |                   |
| IN918755             | 02/11/2020        | 800.00          | Partial | Cpen               | 02/11/2020       | IN918755         | 673.93             | Invoice       | Vendor          | Free for<br>payment | 31/12/2020 |                |                   |
|                      |                   | (               |         |                    |                  |                  |                    |               |                 |                     |            |                |                   |

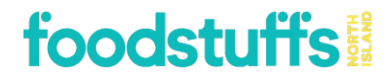

You will also be able to see the documents that we have in the system but are not on your statement. The document source will be "Vendor"

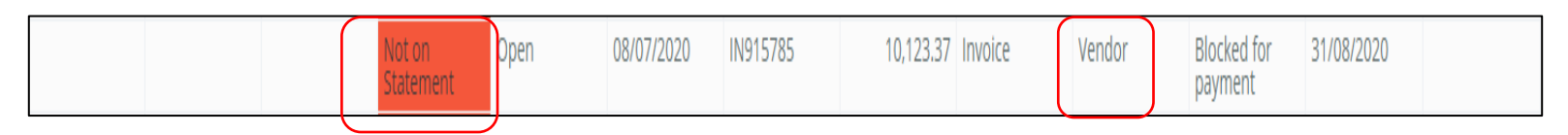

You will also be able to see the FSNI created documents (e.g. warehouse withdrawal invoices etc). The document source for will be "FSNI"

| Reconc               | ciliation detai | ls                |                     |                  |                  |                 |                    |               |                 |                     |            |                |                      |
|----------------------|-----------------|-------------------|---------------------|------------------|------------------|-----------------|--------------------|---------------|-----------------|---------------------|------------|----------------|----------------------|
| Show mat             | ched lines      | □ Show partial li | nes 🗌 Sh            | ow missing lines | s 🗌 Show         | supplier docume | ents not on stater | nent 🗹 S      | Show FSNI doo   | cuments not on sta  | tement     | Only include b | locked documents     |
|                      | Statement det   | ails              |                     |                  |                  |                 |                    | Documents     | in FSNI system  | ı                   |            |                |                      |
| Invoice<br>reference | Invoice date    | Amoun             | Status<br>t         | SNI Status       | Document<br>date | Reference       | Amount             | Document type | Document source | Document<br>status  | Due date   | Paid date      | Supplier<br>comments |
|                      |                 |                   | Not on<br>Statement | Dpen             | 31/03/2021       | 17768041        | -219.94            | Invoice       | FSNI            | Free for<br>payment | 30/04/2021 |                |                      |
|                      |                 |                   | Not on<br>Statement | Dpen             | 06/01/2021       | 17506050        | -3,439.49          | Invoice       | FSNI            | Free for<br>payment | 28/02/2021 |                |                      |

You can use the filters to view documents under each of the statuses. Please note if you would like to view the documents that are blocked for payment by FSNI's AP team, you will need to check "Only include blocked documents" and also the below encircled statuses.

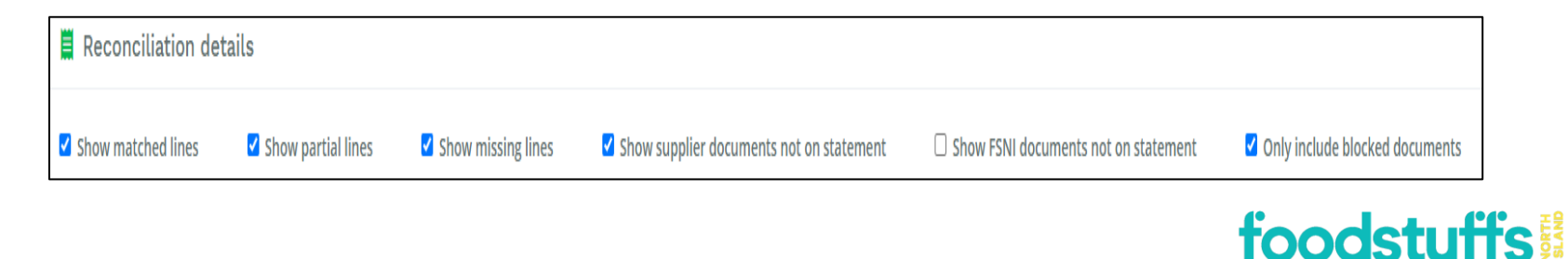

13. If you would like to query any document/s on the reconciliation screen, you can do so by adding comments in the "Supplier comments" column on each line that you wish to query.

| Statement details    |              |        | Documents in FSNI system |             |                  |           |        |               |                    |                     |            |           |                      |
|----------------------|--------------|--------|--------------------------|-------------|------------------|-----------|--------|---------------|--------------------|---------------------|------------|-----------|----------------------|
| Invoice<br>reference | Invoice date | Amount | Status                   | FSNI Status | Document<br>date | Reference | Amount | Document type | Document<br>source | Document<br>status  | Due date   | Paid date | Supplier<br>comments |
| CR65810              | 02/11/2020   | -80.00 | Partial                  | Open        | 02/11/2020       | CR65810   | -48.15 | Credit Note   | Vendor             | Free for<br>payment | 31/12/2020 |           |                      |
| CR65806              | 02/11/2020   | -15.00 | Partial                  | Open        | 02/11/2020       | CR65806   | -21.54 | Credit Note   | Vendor             | Free for<br>payment | 31/12/2020 |           |                      |

Once you have made the comments on all the lines, click on "Send comments" at the bottom of the screen. You may need to scroll down to locate it.

|                      | Statement details |                   |         | Documents in FSNI system |               |                  |                   |               |                 |                     |            |                   |                         |  |
|----------------------|-------------------|-------------------|---------|--------------------------|---------------|------------------|-------------------|---------------|-----------------|---------------------|------------|-------------------|-------------------------|--|
| Invoice<br>reference | Invoice date      | Amount            | Status  | FSNI Status              | Document date | Reference        | Amount            | Document type | Document source | Document<br>status  | Due date   | Paid date         | Supplier comments       |  |
| CR65810              | 02/11/2020        | -80.00            | Partial | Open                     | 02/11/2020    | CR65810          | -48.15            | Credit Note   | Vendor          | Free for<br>payment | 31/12/2020 |                   | Please check the amount |  |
| CR65806              | 02/11/2020        | -15.00            | Partial | Open                     | 02/11/2020    | CR65806          | -21.54            | Credit Note   | Vendor          | Free for<br>payment | 31/12/2020 |                   |                         |  |
| IN915613             | 01/07/2020        | 5,000.00          | Partial | Open                     | 01/07/2020    | IN915613         | 4,064.96          | Invoice       | Vendor          | Free for<br>payment | 31/08/2020 |                   |                         |  |
| IN915598             | 01/07/2020        | 18,000.00         | Partial | Open                     | 01/07/2020    | IN915598         | 17,078.11         | Invoice       | Vendor          | Free for<br>payment | 31/08/2020 |                   |                         |  |
| IN915471             | 22/06/2020        | 4,000.00          | Partial | Open                     | 22/06/2020    | IN915471         | 4,204.08          | Invoice       | Vendor          | Free for<br>payment | 31/07/2020 |                   |                         |  |
| 7                    |                   |                   |         |                          |               |                  |                   |               |                 | payment             |            |                   |                         |  |
| Show mat             | ched lines 🗹      | Show partial line | es 🗆 Sh | ow missing line          | s 🗆 Show s    | upplier document | ts not on stateme | nt 🗆 Sho      | w FSNI docum    | ents not on state   | ment 🗆 C   | only include bloc | ked documents           |  |

Once you click on "Send comments", an email will be triggered to the FSNI Accounts Payable Ticketing system for tracking and resolution.

If you have any questions please contact our AP team at FSAccounts.Payable@foodstuffs.co.nz

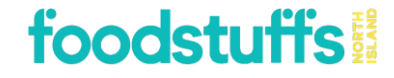

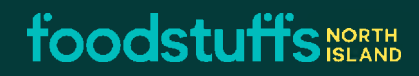